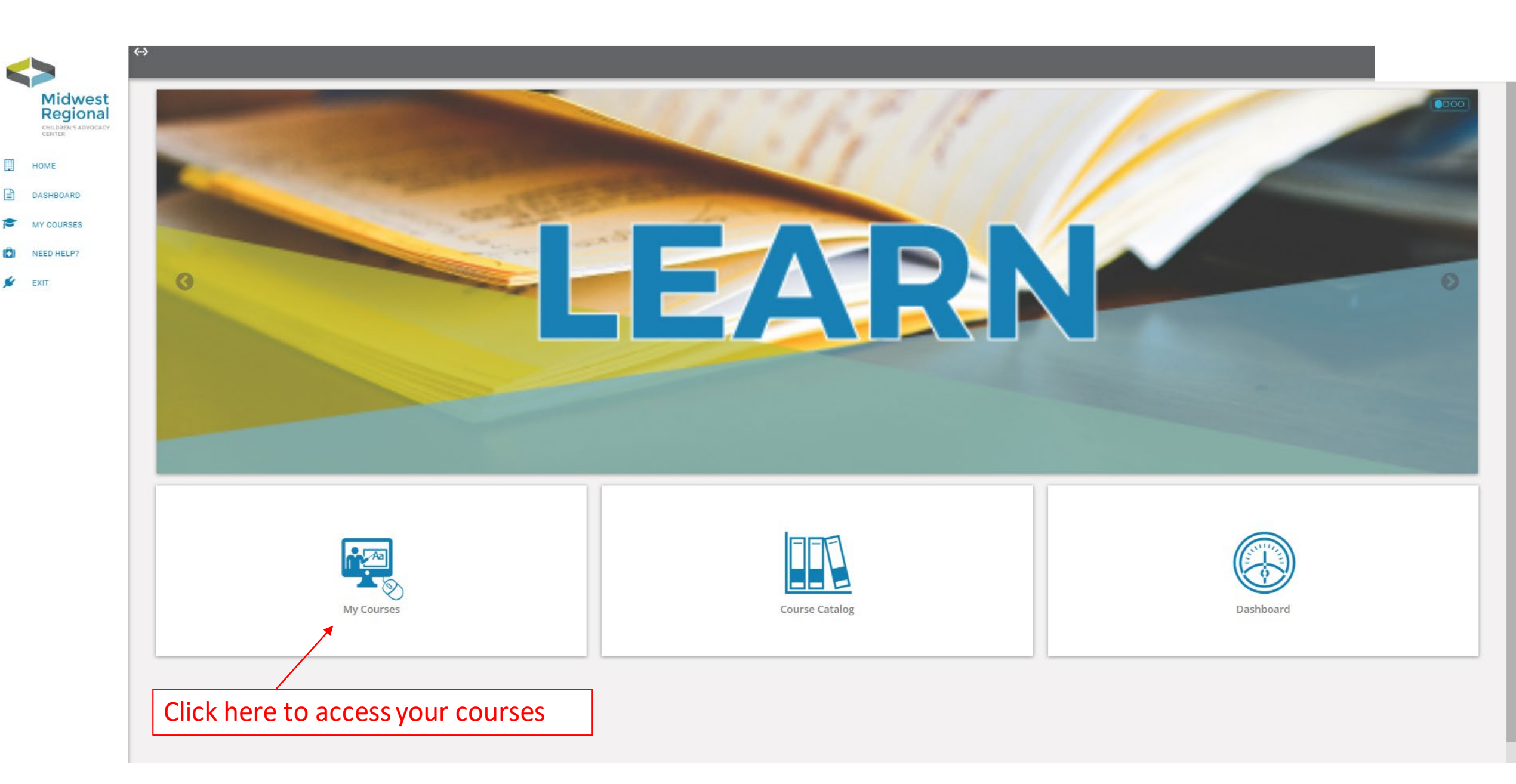

 $\langle \cdot \cdot \rangle$ 

### My Courses

## MEDICAL ASPECTS OF CHILD ABUSE

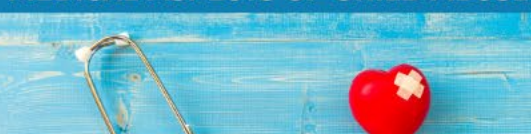

#### Medical Aspects of Child Abuse for the MDT

Medical Aspects of Child Abuse is a set of independent lessons that can be viewed individu...

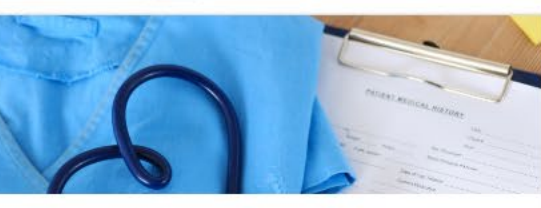

Q 🖮

Medical Training Academy Medical Training Academy is a rigorous set of online lessons designed to help medical prov...

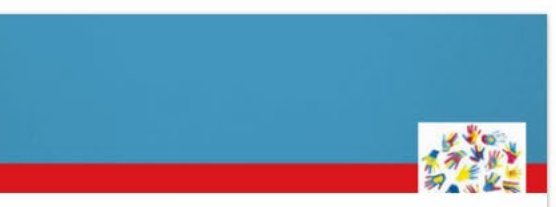

This course is designed to provide an overview of the accreditation standards and process,...

Accreditation Bootcamp

0%

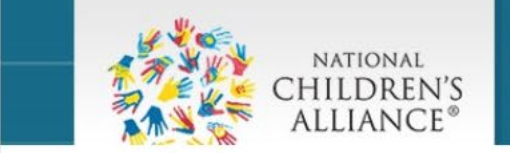

Youth with Problematic Sexual Behaviors

0%

This course will provide an overview of youth with problematic sexual behaviors, discuss t...

# E

40%

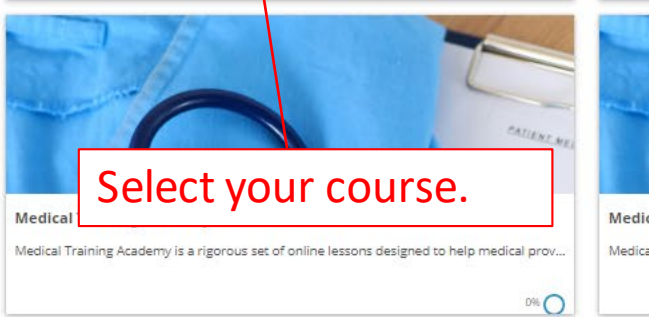

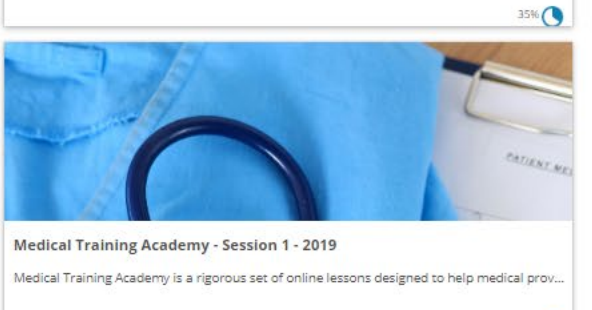

# This is how lessons are laid out. You can choose to take one, a few, or all in any order.

K Medical Aspects of Child Abuse for the MDT 2022

Back to Dashboard Role : OStudent 🗸

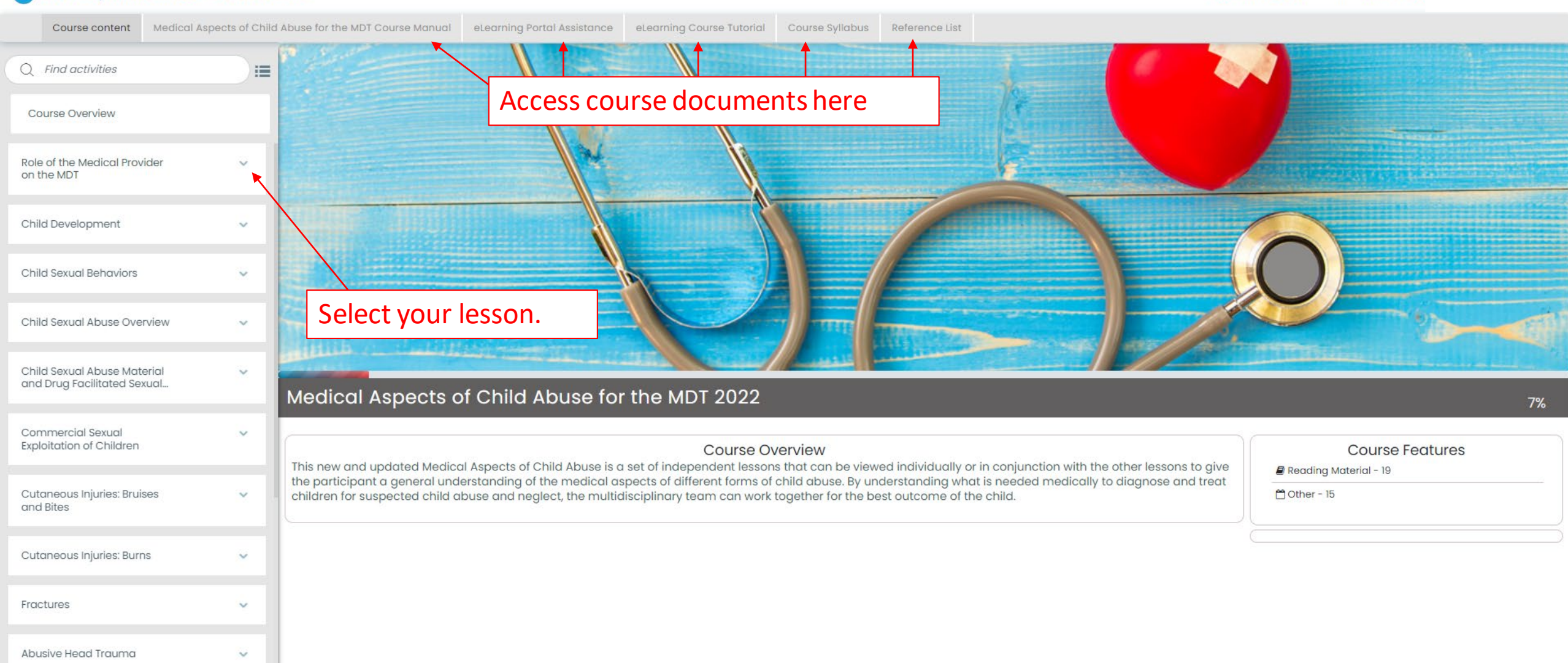

### K Medical Aspects of Child Abuse for the MDT 2022

Back to Dashboard Role : OStudent 🗸

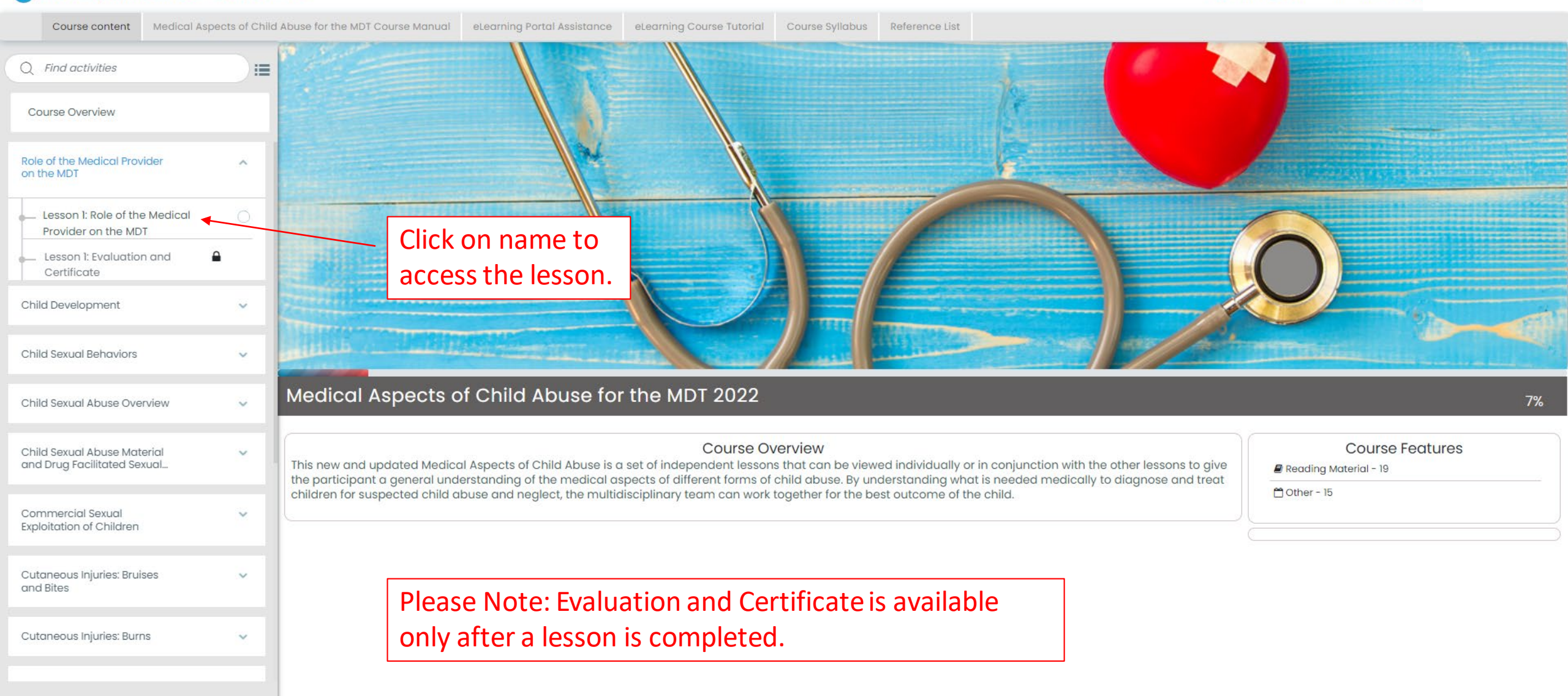

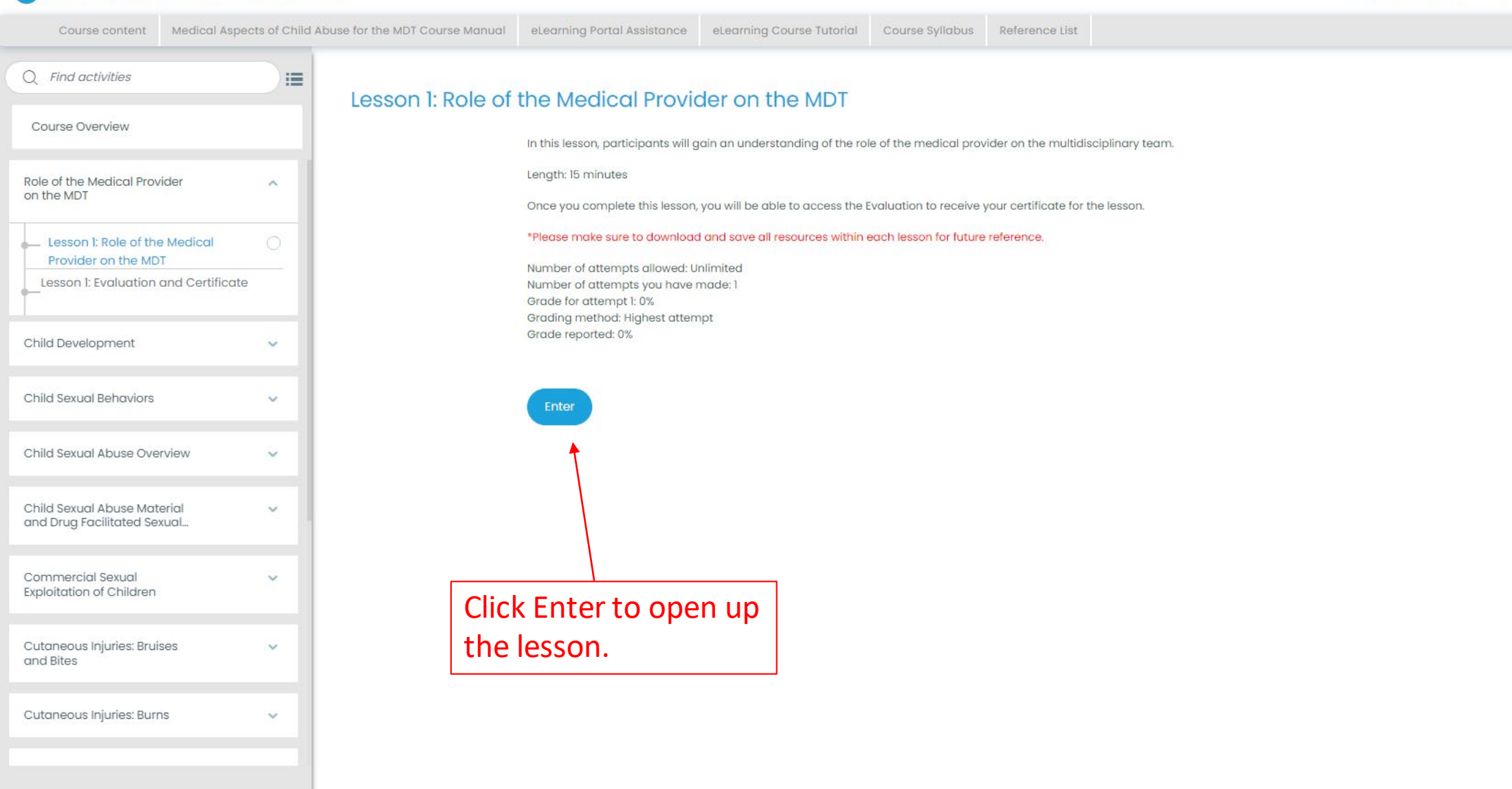

### Medical Aspects of Child Abuse for the MDT 2022

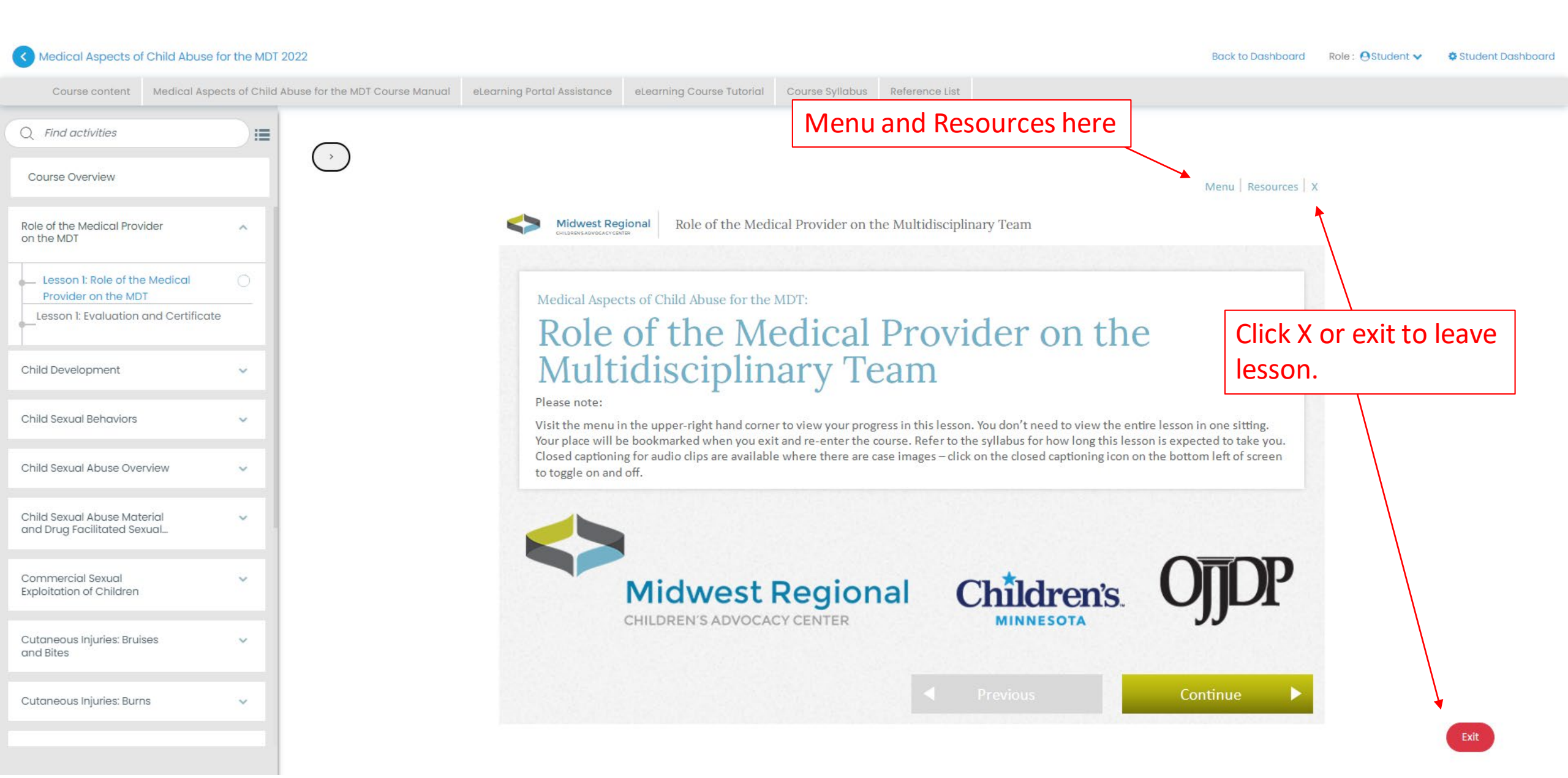

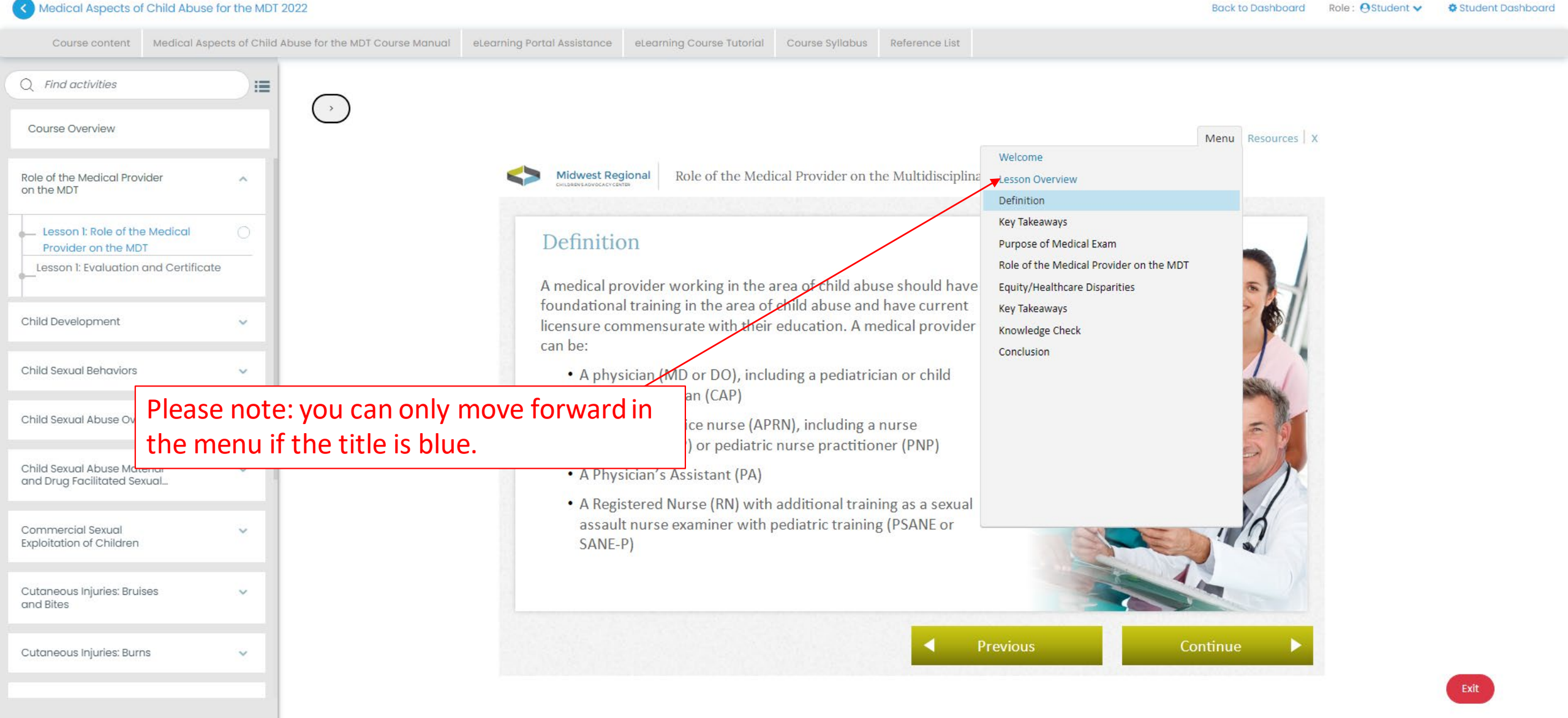

Role : OStudent V Student Dashboard

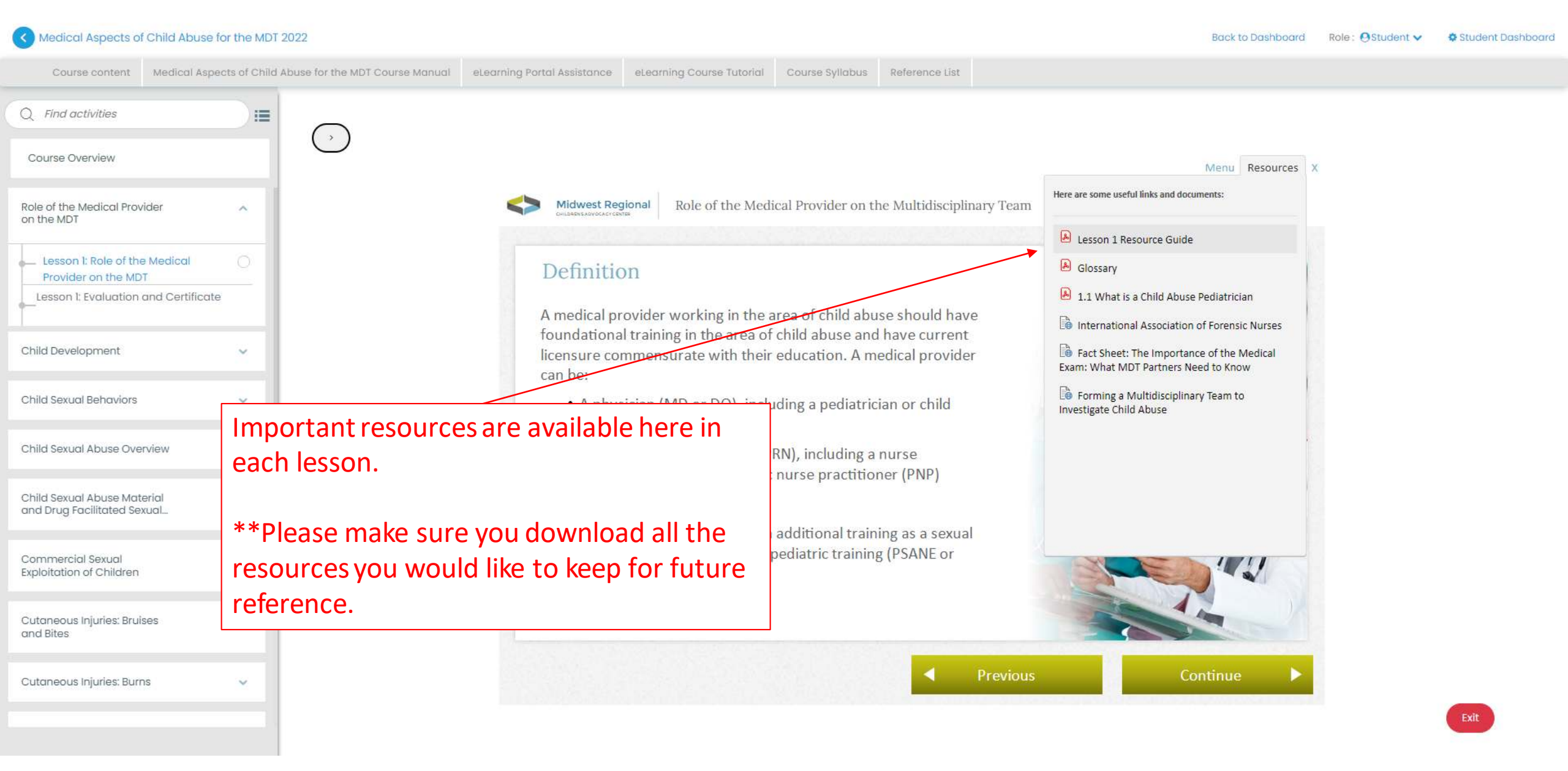

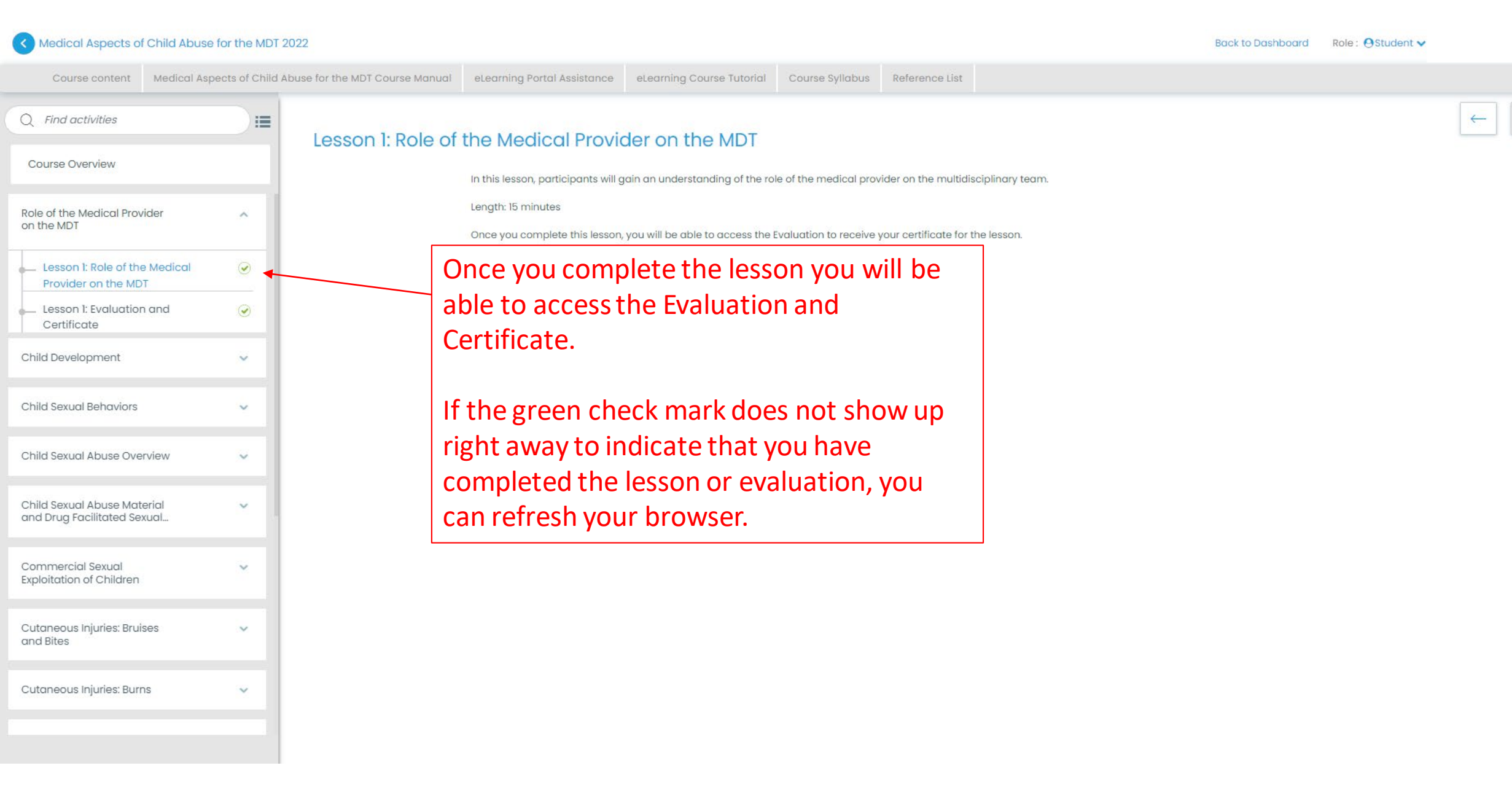

### Medical Aspects of Child Abuse for the MDT 2022

Back to Dashboard Role : OStudent V

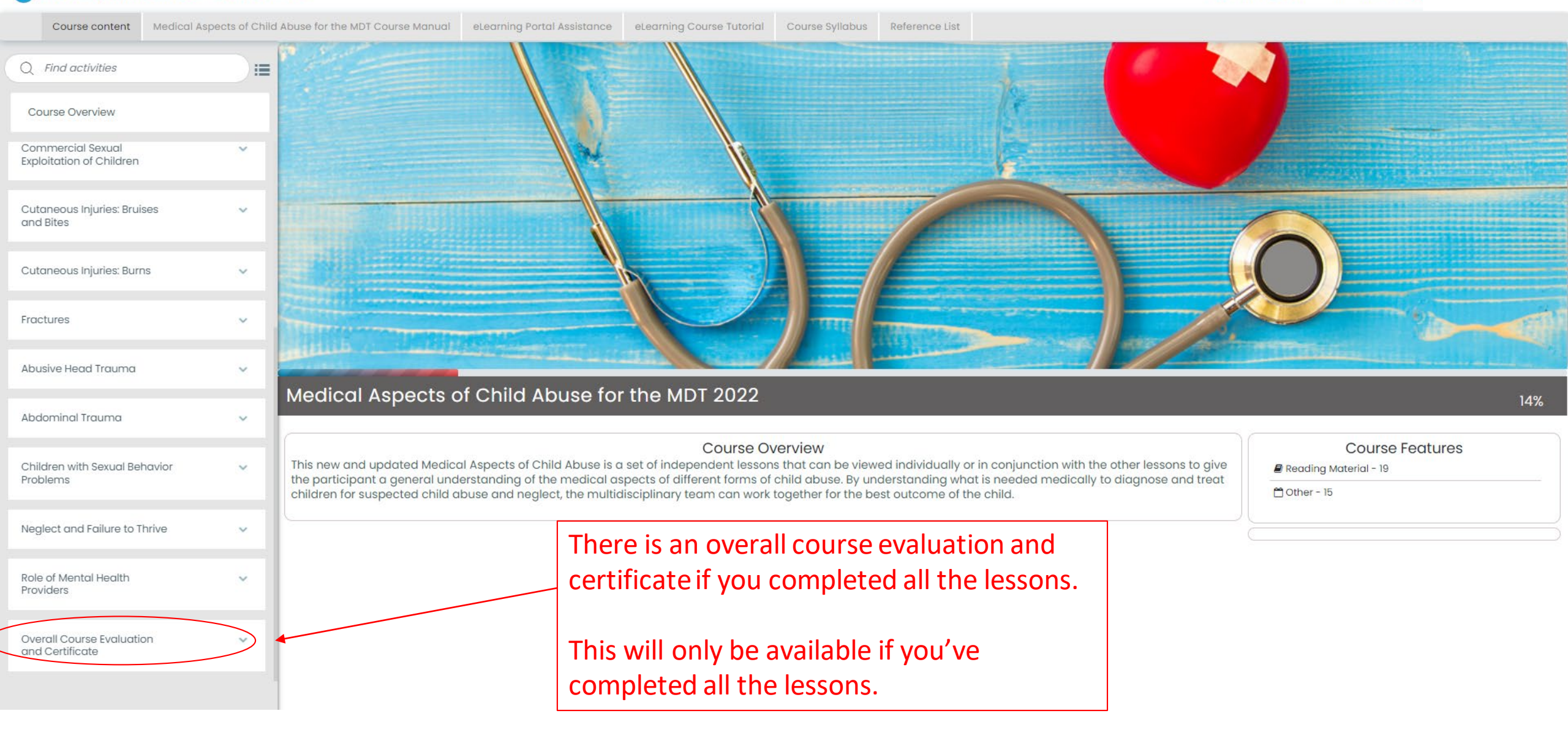